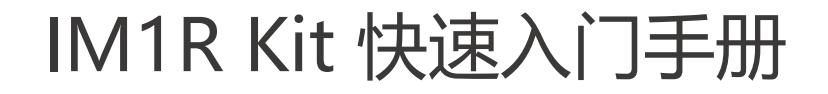

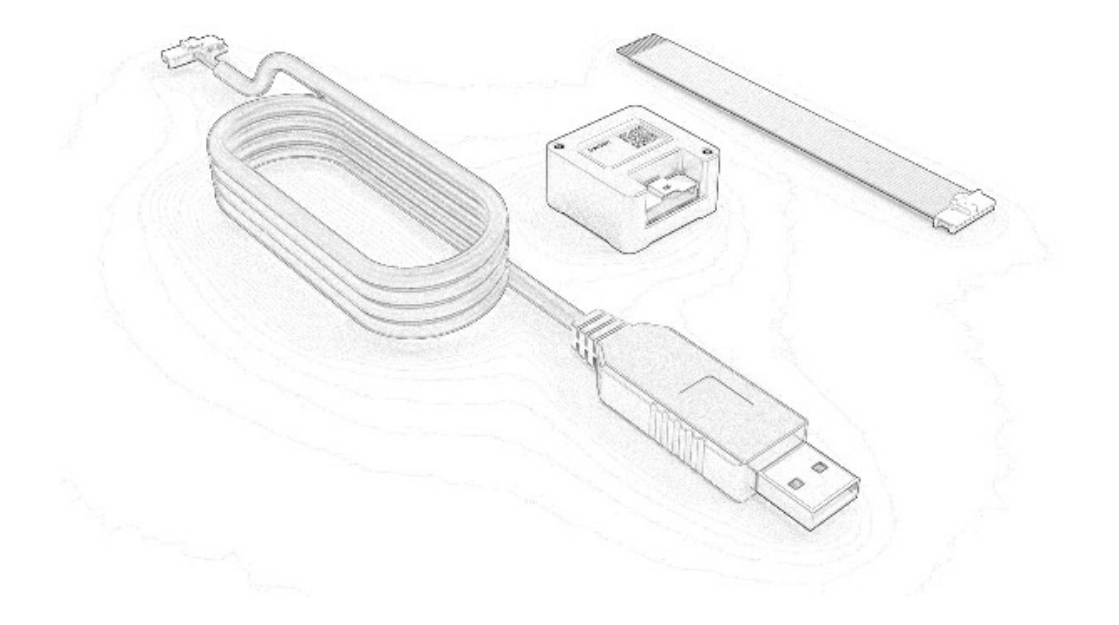

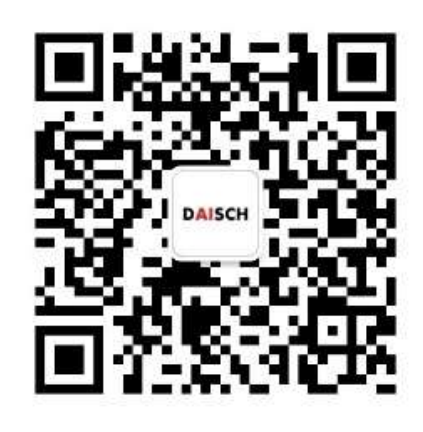

戴世智能微信公众号

- 总部地址:上海市嘉定区听雪园路77弄 官方网站:www.daisch.com 服务电话:4009986829
- 电子邮箱: sales@daisch.com

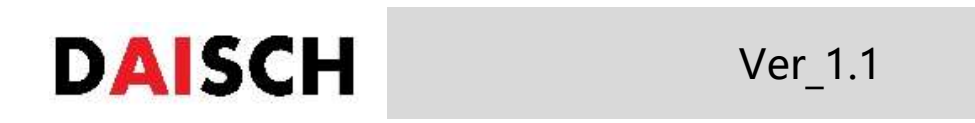

## 查看数据,使用UART1数据线束连接到PC,在 PC端打开"DS\_RVision"上位机软件。 PC UART1\_数据线束 UART2\_调试线束 CI UART1 查看数据

IM1R

选择UART1串口和921600(出厂默认)波特率,点 击连接,即可查看IM1R数据。

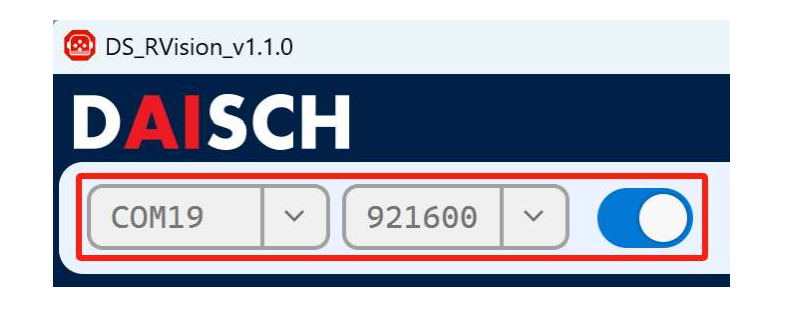

扫描右侧二维码进入戴世官网, 下载IM1R产品资料,串口驱动 以及DS\_Rvision上位机软件。

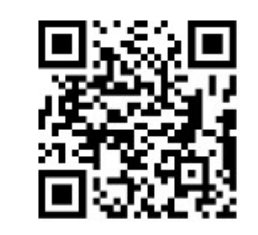

UART2\_配置参数

3 若需配置参数,使用UART2调试线束连接到PC。
点击"DS\_RVision"上位机软件 臺 配置按钮
选择UART2串口,和115200波特率,点击连接。

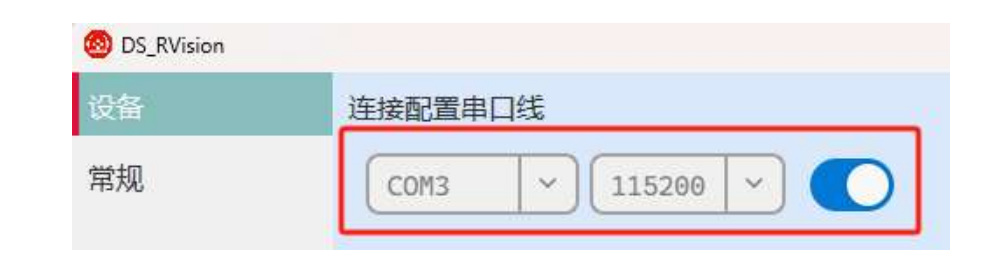

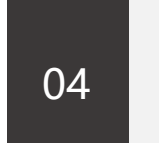

选定参数后,点击"写入"可进行配置,点击 "重置",可恢复IM1R至出厂默认配置。

| 设备输出<br>波特率 115200 > 『 | 写入 | 频率 100 Hz 💙 🍠 写入   |
|------------------------|----|--------------------|
| 陀螺仪 量程 1000 / 『        | 写入 | 滤波器 50 Hz 💙 🍠 写入   |
|                        | 写入 | 滤波器 16.7 Hz 🗡 🍠 写入 |

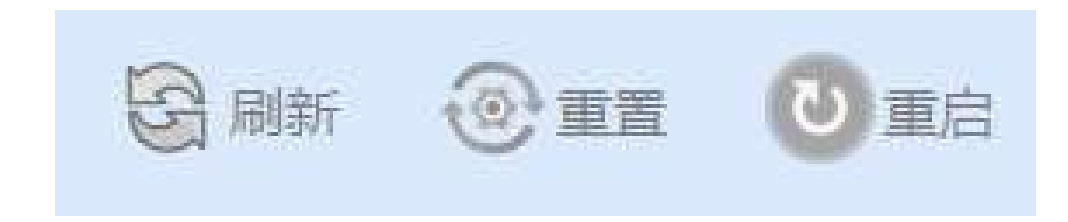

02

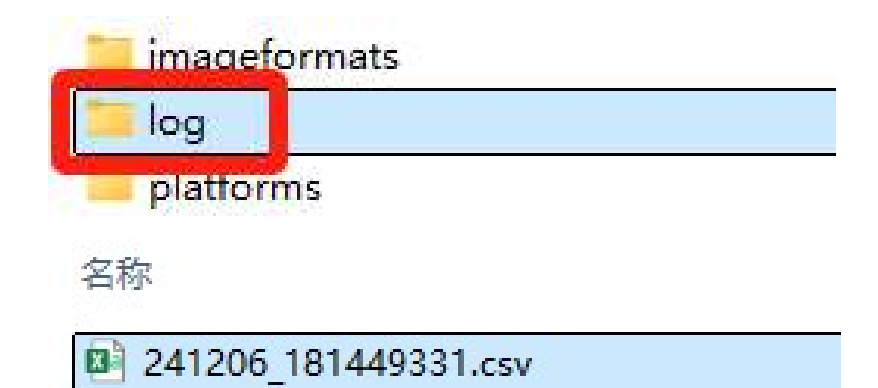

07 附录: IM1R模组引脚定义说明。

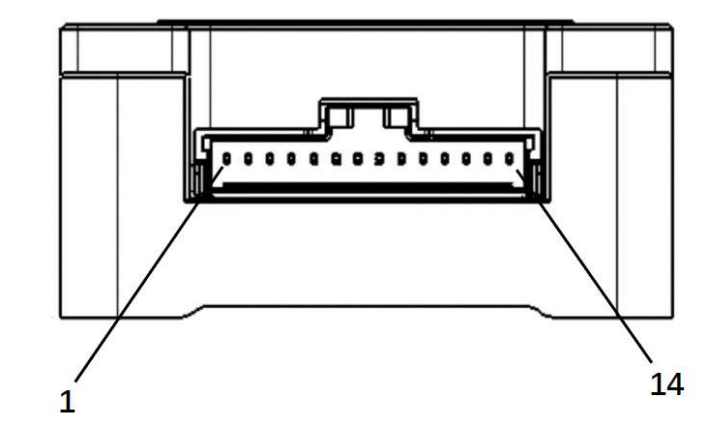

06 串口波特率及输出频率匹配表。

| 波特率    | 最大输出频率 |
|--------|--------|
| 115200 | 100Hz  |
| 230400 | 250Hz  |
| 460800 | 500Hz  |
| 921600 | 1000Hz |

| 引脚编号   | 引脚名称                  | 类型             | 说明        |
|--------|-----------------------|----------------|-----------|
| PIN_1  | INT                   | O <sup>3</sup> | 中断        |
| PIN_2  | RST                   | <sup>3</sup>   | 复位        |
| PIN_3  | SYNC_OUT              | O <sup>3</sup> | 内部触发      |
| PIN_4  | SYNC_IN               | l <sup>3</sup> | 外部触发      |
| PIN_5  | CAN_RX                | 1              | CAN 控制器接收 |
| PIN_6  | CAN_TX                | 0              | CAN 控制器发送 |
| PIN_7  | UART1_RX <sup>2</sup> | l <sup>3</sup> | UART_1 接收 |
| PIN_8  | UART1_TX <sup>2</sup> | O <sup>3</sup> | UART_1 发送 |
| PIN_9  | UART2_RX <sup>2</sup> | <sup>3</sup>   | UART_2 接收 |
| PIN_10 | UART2_TX <sup>2</sup> | O <sup>3</sup> | UART_2 发送 |
| PIN_11 | GND                   | S              | 电源负极      |
| PIN_12 | GND                   | S              | 电源负极      |
| PIN_13 | VCCIO                 | S              | I/O 口电源   |
| PIN_14 | VCC                   | S              | 电源正极      |